www.darveen.com

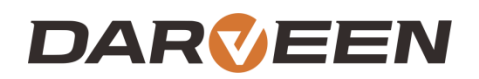

## SPC-9150 User's Manual

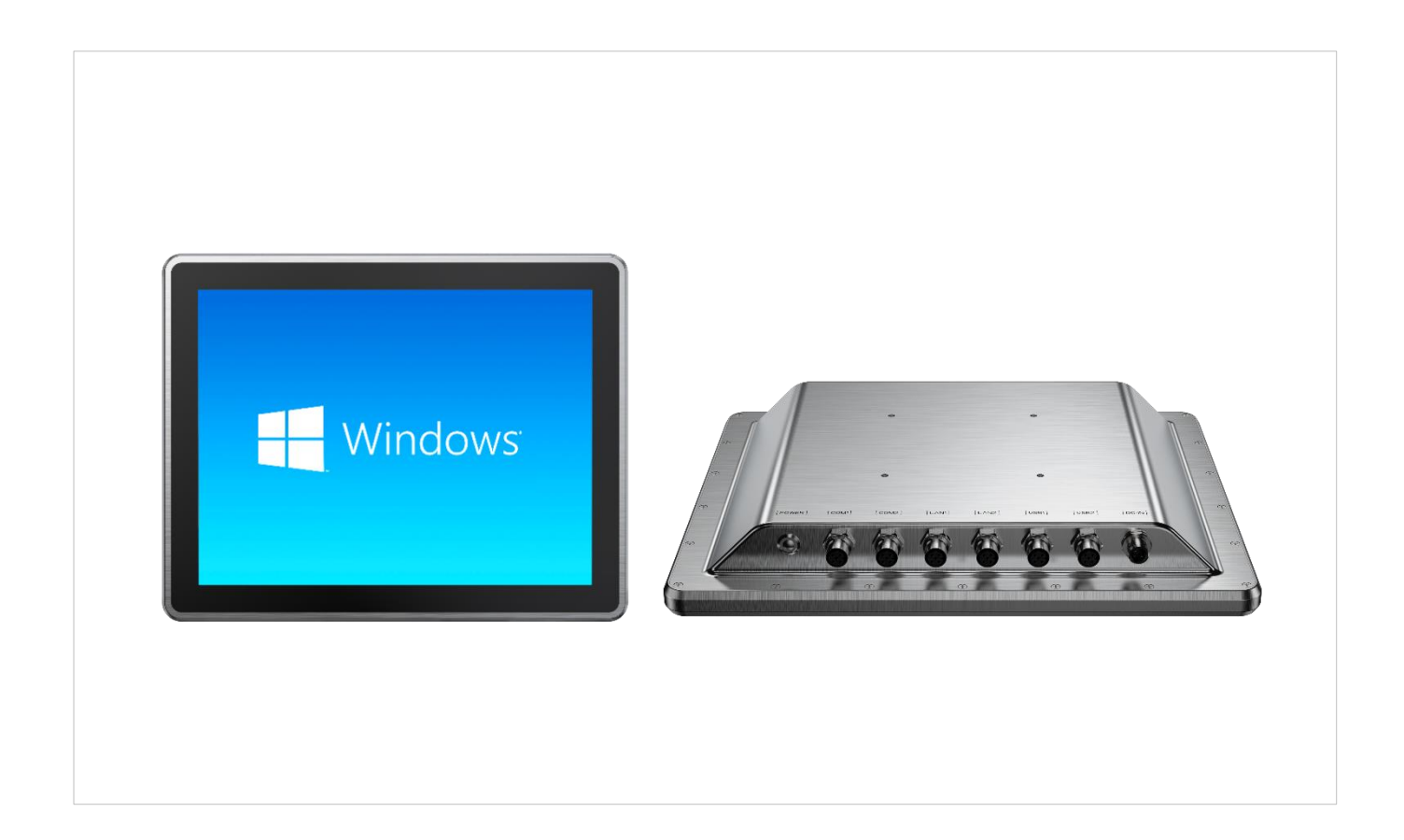

### **Table of Contents**

| Chapter 1. A    | bout this Manua                                          | 1 |
|-----------------|----------------------------------------------------------|---|
| 1.1Revision F   | listory                                                  | 4 |
| 1.2Copyright    |                                                          | 4 |
| 1.3Disclaimer   | ٢                                                        | 4 |
| 1.4Conventio    | ns                                                       | 4 |
| 1.5Preface      |                                                          | 4 |
| Chapter 2. Ir   | ntroducing the Motherboard                               | 5 |
| 2.1Introductio  | אר                                                       | 5 |
| 2.2Motherboa    | ard specification                                        | 5 |
| 2.3Main-boar    | d Physical Image                                         | 6 |
| 2.4Front and    | Rear View                                                | 7 |
| 2.5System I/0   | O:                                                       | 7 |
| 2.6System Int   | formation                                                | 7 |
| Chapter 3. J    | umper and Installation11                                 | 1 |
| 3.1Safety Pre   | ecautions1                                               | 1 |
| 3.2Schematic    | Diagram of Interface Location1                           | 1 |
| 3.3Installatior | ۲2 Steps12                                               | 2 |
| 3.4Memory Ir    | nstallation12                                            | 2 |
| 3.5Jumper Fu    | unction Settings12                                       | 2 |
| 3.6Display Int  | terface1;                                                | 3 |
| 3.7Storage po   | orts14                                                   | 4 |
| 3.8Expansion    | 14 Slot                                                  | 4 |
| 3.9USB interf   | ace14                                                    | 4 |
| 3.10USB inte    | rface1                                                   | 5 |
| 3.11Serial po   | rt                                                       | 5 |
| 3.12GPIO (sil   | k screen: GPIO)                                          | 6 |
| 3.13Mainboa     | rd power supply (silk screen printing: PWR2)16           | 6 |
| 3.14Power or    | n/off button/indicator light pin (silk screen: JPOWER)17 | 7 |
| 3.15Audio inte  | erface (silk screen: AUDIO, JAUD)17                      | 7 |

| 3.16Hardware call auto start (screen printing: JAT)  | 17 |
|------------------------------------------------------|----|
| 3.17Hardware call auto start (screen printing: JAT)  |    |
| 4.Chapter 4. System Utilities                        | 20 |
| 4.1BIOS Basic Function Settings                      |    |
| 4.2MIAN Menu (BIOS information and time date)        | 22 |
| 4.3Advance (Advanced Menu Settings)                  | 23 |
| 4.4Power & Configuration                             | 24 |
| 4.5CPU-Power Management Control                      | 25 |
| 4.6GT-Power Management Control                       | 27 |
| 4.7Thermal Configuration                             |    |
| 4.8ACPI Settings                                     | 29 |
| 4.9IT8786 Super IO Configuration(IT8786 Super IO 设置) |    |
| 4.10Hardware Monitor                                 |    |
| 4.11USB Configuration                                |    |
| 4.12Chipset                                          |    |
| 4.13State After G3                                   | 34 |
| 4.14Security                                         | 35 |
| 4.15Boot                                             |    |
| 4.16Save & Exit                                      |    |
| Chapter 5. Machine Disassembly and Replacement       | 39 |
| Chapter 6. Standard Assembly Process                 | 41 |
| 6.1 LCD Assemble                                     | 41 |
| 6.2 Assemble the M/B                                 | 42 |
| Chapter 7. Appendix                                  | 44 |
| 7.1 Material List                                    |    |

### **Chapter 1. About this Manual**

### **1.**About this Manual

### 1.1 Revision History

| Date      | Version     | Chapter | Updates |
|-----------|-------------|---------|---------|
| 2024/10/9 | First Draft |         |         |

### 1.2 Copyright

This publication, including all photographs, illustrations and software, is protected, under international copyright laws, with all rights reserved. Neither this manual, nor any of the material contained herein, may be reproduced without written consent of the author.

### 1.3Disclaimer

The information in this document is subject to change without notice. The manufacturer makes no representations or warranties with respect to the contents here of and specifically disclaims any implied warranties of merchantability or fitness for any particular purpose. The manufacturer reserves the right to revise this publication and to make changes from time to time in the content hereof without obligation of the manufacturer to notify any person of such revision or changes.

### 1.4Conventions

The following conventions are used in this manual:

| SCREEN MESSAGES | Denotes actual messages that appear on screen.                                        |
|-----------------|---------------------------------------------------------------------------------------|
| NOTE            | Gives bits and pieces of additional information related to the current topic.         |
| WARNING         | Alerts your to any damage that might result from doing or not doing specific actions. |
| CAUTION         | Gives precautionary measures to avoid possible hardware or software problem.          |
| IMPORTANT       | Reminds you to do specific actions relevant to the accomplishment of procedures.      |

### 1.5 Preface

Before using this information and the product it supports, please read the following general information.

This service guide provides you with all technical information relating to the basic configuration decided for Darveen's "global" product offering. To better fit local market requirements and enhance product competitiveness, your regional office may have decided to extend the functionality of a machine (e.g. Add-on card, WLAN card, SSD card, com card or extra memory capability). These localized features will not be covered in this generic service guide. In such cases, please contact your regional offices or the responsible personnel/channel to provide you with further technical details.

### **Chapter 2. Introducing the Motherboard**

### **2.** Introducing the Motherboard

#### 2.1 Introduction

Thank you for choosing the SPC-9150 industrial all-in-one machine, which uses the INTEL EHL-35 motherboard, The HL35 motherboard is a 3.5 "SBC (Single Board Computer) based on the Intel Elkhart Lake platform, featuring a small size, Characteristics of low power consumption and high efficiency

### 2.2 Motherboard specification

**CPU:** Intel Celeron J6412- quad core four thread, 2.0GHz main frequency, 2.6GHz turbo frequency, TDP 10W

Memory: 1 SO-DIMM DDR4-3200 slot, supports single channel, maximum memory capacity 32GB

**Graphics card:** CPU integrated display core, providing 1 HDMI 2.0b interface, 1 DP1.4 interface, and 1 LVDS interface (optional) Optional as EDP

Storage: 1 mSATA interface or 4G module (choose one of these interfaces), 1 SATA3.0 interface

USB: 4 USB 3.2 Gen2 ports, 4 USB 2.0 ports

Network card: 2 Gigabit Ethernet cards (Realtek 8111H)

**Sound card:** equipped with high-resolution audio chip, supporting 1 2-in-1 audio interface (supporting Line\_out, Mic\_in)

Serial ports: 6 RS232 serial ports (COM5, COM6 can optionally support RS485)

**Other ports:** 1 M.2 slot Key E, supports 2230 WIFI and BT, 1 switch pin (JPOWER), 1 SIM Card slot, 1 set of GPIO

Size: 146mm x 102mm

Power supply: Supports the use of a 12V DC adapter for power supply

Working temperature: -20 °C ~60 °C

### 2.3 Main-board Physical Image

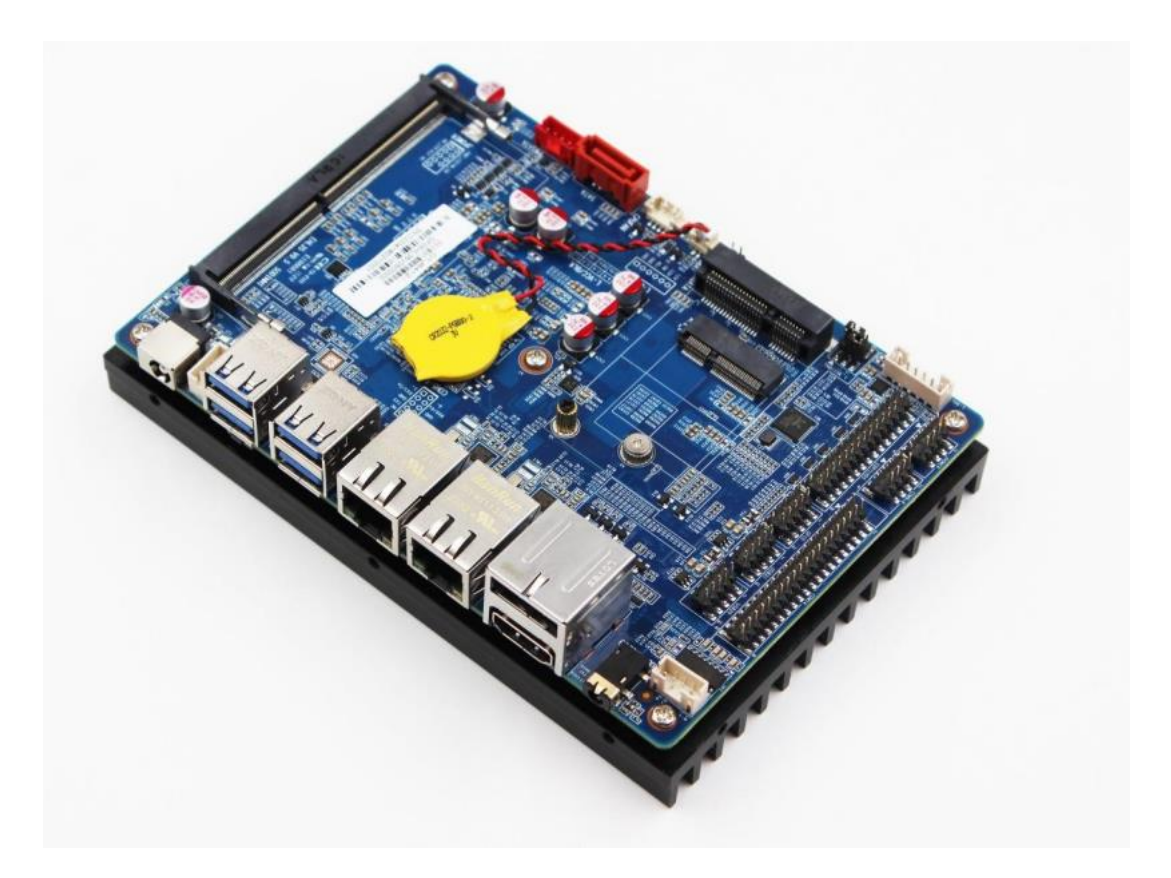

### 2.4 Front and Rear View

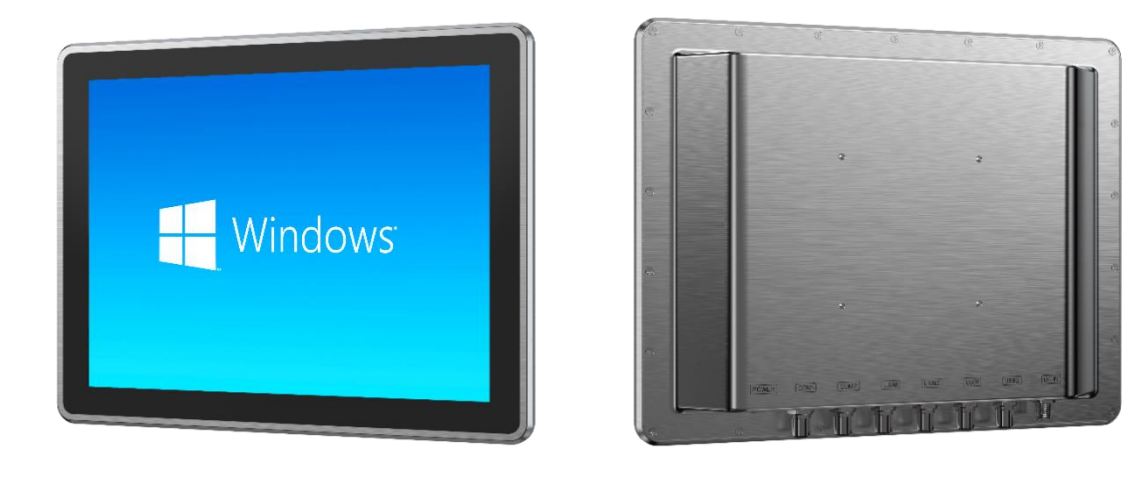

### 2.5 System I/O :

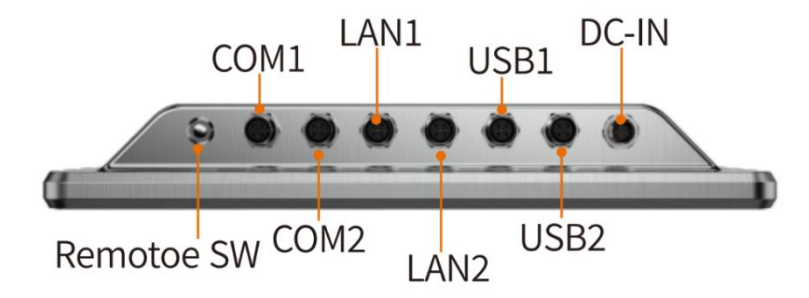

### 2.6 System Information

| Display           |                                                                    |  |
|-------------------|--------------------------------------------------------------------|--|
| Size              | 15 inch                                                            |  |
| Touch Type        | 5-wire resistive touch/Projected capacitive multi touch (optional) |  |
| Transmittance     | 87% (capacitive) / 80% (resistive)                                 |  |
| Control Interface | USB                                                                |  |
| Surface Hardness  | ≥7H/≥3H                                                            |  |
| Resolution        | 1024 x 768                                                         |  |
| Luminance         | 350 nits                                                           |  |
| Contrast Ratio    | 1000: 1                                                            |  |
| View Angles       | 89 (left), 89 (right), 89 (up), 89 (down)                          |  |

| LED Lifetime           | 50,000 hrs                                                                |  |
|------------------------|---------------------------------------------------------------------------|--|
| Color                  | 16.7M                                                                     |  |
| System                 | 1                                                                         |  |
| CPU                    | Intel <sup>®</sup> Celeron <sup>®</sup> J6412(2.0 GHz) processor          |  |
| Memory                 | 1x SO-DIMM DDR4-2600MHz, up to 16GB                                       |  |
| Storage                | 1x 2.5" SATA HDD/SSD (optional)<br>1x full length Mini PCIe for mSATA SSD |  |
| I/O Ports              |                                                                           |  |
| USB                    | 4x USB 2.0 M12                                                            |  |
| Serial                 | 2x COM (supports RS-232) M12                                              |  |
| Ethernet               | 2x GbE LAN M12                                                            |  |
| Expansion Slot         |                                                                           |  |
| Mini PCIe              | 1x full length Mini PCIe for Wi-Fi<br>1x full length Mini PCIe for mSATA  |  |
| RF Communication       | 1                                                                         |  |
| Wi-Fi                  | Mini PCIe expansion (optional)                                            |  |
| Cellular               | Mini PCIe expansion (optional)                                            |  |
| Bluetooth              | Mini PCIe expansion (optional)                                            |  |
| Power                  |                                                                           |  |
| Bution                 | YES                                                                       |  |
| DC Input               | 9-36VDC                                                                   |  |
| Power Connector        | 3-pin M12                                                                 |  |
| Power Consumption      | 23W                                                                       |  |
| Power Adaptor          | AC-DC, 12V@5A, 60W                                                        |  |
| Operating System       |                                                                           |  |
| Windows                | Windows 10, Windows 11                                                    |  |
| Mechanical             |                                                                           |  |
| Dimensions (W x D x H) | 362 x 286 x 52 mm (14.26 x 11.26 x 2.04 inches)                           |  |
| Weight (N.W.)          | 5.7 kg (12.57 lbs)                                                        |  |
| Mounting               | Wall mount bracket VESA 100                                               |  |

| Material              | Stainless Steel                                                        |  |
|-----------------------|------------------------------------------------------------------------|--|
| Environment           |                                                                        |  |
| Operating Temperature | -10 to 50°C (14 to 122°F)                                              |  |
| Storage Temperature   | -20 to 60°C (-4 to 140°F)                                              |  |
| Relative Humidity     | 10% to 95% @ 40°C (104°F), non-condensing                              |  |
| Vibration             | 5-500Hz, 0.026 G <sup>2</sup> /Hz, 2.16 Grms, X, Y, Z, 1 hour per axis |  |
| IP Rating             | IP66 compliant (for front panel)                                       |  |
| Certification         |                                                                        |  |
| EMC                   | CE, FCC                                                                |  |
| Packing List          |                                                                        |  |
| Packing               | 1x SPC-9150<br>1x AC-DC power adapter<br>1x warranty card              |  |

### Chapter 3. Jumper and Installation Instructions

### **3.** Jumper and Installation instructions

### 3.1 Safety Precautions

- 1. Follow these safety precautions when installing the motherboard
- 2. Wear a grounding strap attached to a grounded device to avoid damage from static electricity
- 3. Discharge static electricity by touching the metal case of a safely grounded object before working on the motherboard
- 4. Leave components in the static-proof bags they came in
- 5. Hold all circuit boards by the edges. Do not bend circuit boards Attention:
- 6. Please make sure to choose appropriate screws and use the correct installation method, otherwise it may damage the motherboard.
- 7. How to identify the first pin of the jumper or interface, observe the text mark next to the plug and socket, which will be represented by a triangle symbol or "1" or bold lines; Look at the solder pad on the back. The square solder pad is the first pin. When inserting the device and connecting wires, pay attention to distinguishing the first pin, otherwise it may damage the motherboard

### **3.2 Schematic Diagram of Interface Location**

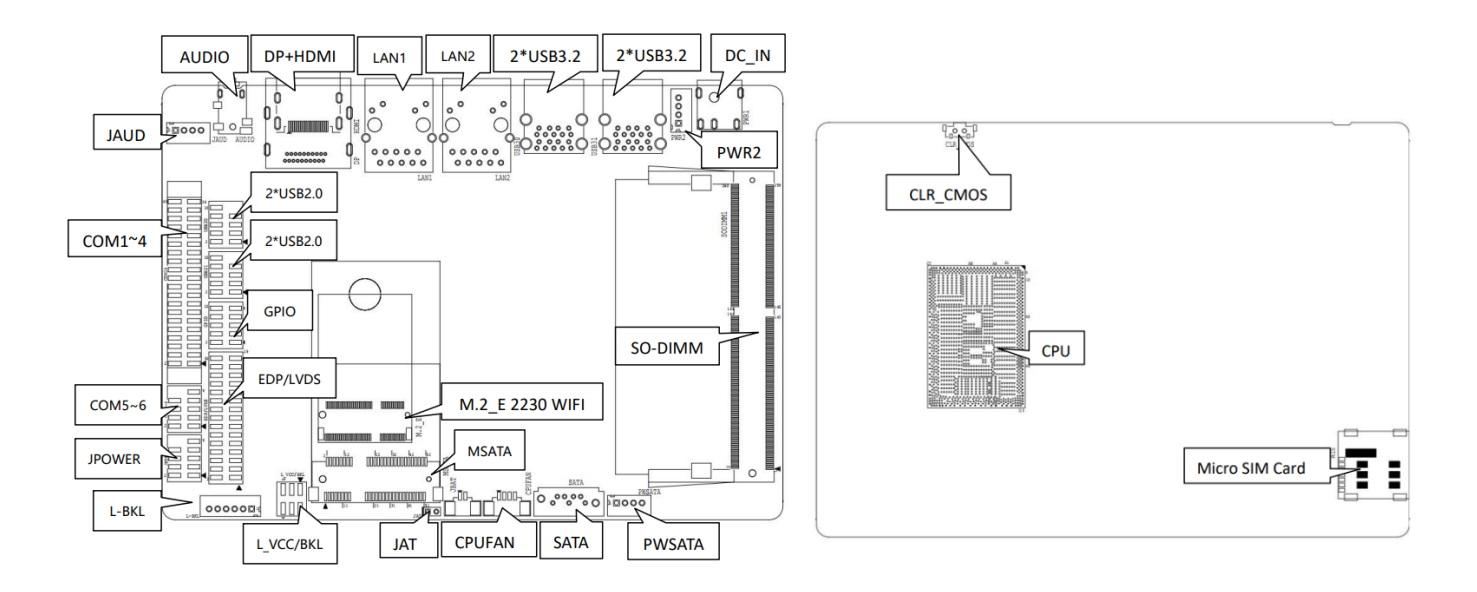

Reminder:

The working voltage of LVDS screen supports 3.3V, 5V, and 12V voltage outputs, with a default value of 3.3V. Before using LVDS, please understand its required rated working voltage before setting it.

Reminder:

How to identify alarm sounds: (A long beep indicates a system memory error; a short 'beep' indicates a power on sound).

#### 3.3 Installation Steps

Please follow these steps to assemble your computer:

- 1. Refer to the user manual and adjust all Jumpers on the EHL35 correctly.
- 2. Install other expansion cards.
- 3. Connect all signal lines, cables, panel control lines, and power supplies.
- 4. Start the computer and complete the setup of the BIOS program.

#### 3.4 Memory Installation

This motherboard is equipped with 1x SO-DIMM slots. Please note the following two points when installing a memory module:

During installation, align the notch of the memory module with the notch of the slot and then firmly insert it.

When selecting a memory module, you must select a memory module that supports the specifications of this motherboard.

### 3.5 Jumper Function Settings

Before installing hardware devices, please set the corresponding jumpers according to the table below according to your needs.

Tip: How to identify the first pin of the jumper or interface, observe the text mark next to the plug and socket, and use "1" or add

Thick lines or triangular symbols represent; Look at the solder pad on the back, the square solder pad is the first pin; All jumper pins There is a white arrow on either side.

### 3.6 Display Interface

Equipped with one HDMI 2.0b interface (supporting HDCP2.3) and one DP1.4 interface on the board, supporting up to 4K 60Hz; one

Supports LVDS pins with a maximum resolution of 1920x1080 24 bits (this pin can be optionally used as EDP).

LVDS (silk screen printing: EDP/LVDS, L-BKL, L\_VCC/BKL)

When configured with LVDS function, the "EDP/LVDS" pin transmits LVDS signals, and the "L-BKL" pin is used for backlight adjustment,

The "L\_VCC/BKL" pin is used to regulate the working voltage of the screen

| signal     | Pin | Pin | signal     |
|------------|-----|-----|------------|
| VCC        | 1   | 2   | VCC        |
| VCC        | 3   | 4   | GND        |
| GND        | 5   | 6   | GND        |
| A_DATA0_DN | 7   | 8   | A_DATA0_DP |
| A_DATA1_DN | 9   | 10  | A_DATA1_DP |
| A_DATA2_DN | 11  | 12  | A_DATA2_DP |
| GND        | 13  | 14  | GND        |
| A_CLK_DN   | 15  | 16  | A_CLK_DP   |
| A_DATA3_DN | 17  | 18  | A_DATA3_DP |
| B_DATA0_DN | 19  | 20  | B_DATA0_DP |
| B_DATA1_DN | 21  | 22  | B_DATA1_DP |
| B_DATA2_DN | 23  | 24  | B_DATA2_DP |
| GND        | 25  | 26  | GND        |
| B_CLK_DN   | 27  | 28  | B_CLK_DP   |
| B_DATA3_DN | 29  | 30  | B_DATA3_DP |

LVDS data pin (silk screen: EDP/LVDS)

#### LVDS backlight pin (silk screen: L-BKL)

| Pin | signal      |
|-----|-------------|
| 1   | GND         |
| 2   | GND         |
| 3   | LCD_BKL_ADJ |
| 4   | LCD_BKL_ON  |
| 5   | 12V         |
| 6   | 12V         |

| 0                 |         |                                 |
|-------------------|---------|---------------------------------|
| Interface         | setting | function                        |
| 1-3 short circuit | Close   | VCC(+3.3V)                      |
| 3-5 short circuit | Close   | VCC(+5V)                        |
| 2-4 short circuit | Close   | REV (Backlight Control Flip)    |
| 4-6 short circuit | Close   | STD (Backlight Control Forward) |

LVDS working mode pin (silk screen: L VCC/BKL)

Attention: The LVDS screen power supply is made into a jumper, which can be flexibly adjusted between 5V/3.3V. Customer Root

According to the voltage parameters of the LVDS screen, use jumper caps to short-circuit the voltage pins that meet the requirements (it is strictly prohibited to short-circuit different voltages at the same time)

Insert the pin).

#### 3.7 Storage ports

The board supports one mSATA interface, which also supports 4G modules and comes with a standard Micro SIM card slot; 1 SATA

Interface and provide one PWSATA power socket (with a spacing of 2.0mm).

| Pin | signal |
|-----|--------|
| 1   | 5V     |
| 2   | GND    |
| 3   | GND    |
| 4   | 12V    |

SATA power supply definition (silk screen: PWSATA):

#### 3.8 Expansion Slot

Provide 1 M.2 slot Key E on the board, supporting 2230

#### 3.9 USB interface

Equipped with 4 USB 3.2 Gen2 sockets and 4 USB 2.0 pins (spaced 2.0mm apart) on the board

| signal    | Pin | Pin | signal    |
|-----------|-----|-----|-----------|
| VCC 5V    | 1   | 2   | VCC 5V    |
| USB DATA- | 3   | 4   | USB DATA- |
| USB DATA+ | 5   | 6   | USB DATA+ |
| GND       | 7   | 8   | GND       |
| NC        | 9   | 10  | /         |

Built in USB 2.0 pins (silk screened: USB 20, USB 21)

### 3.10 USB interface

The motherboard adopts high-performance Gigabit Ethernet control chip Raeltek 8111H, providing 2 RJ45 ports and supporting network

Awakening (Magic packet wake up); LAN1 also supports PCIe network booting.

Port LED status indicator:

| LILED (green) status | function     | ACTLED (orange) status | function                  |
|----------------------|--------------|------------------------|---------------------------|
| Always on            | network link | flashing               | Perform data transmission |

### 3.11 Serial port

The board is equipped with built-in serial port pins (2.0mm spacing), providing 6 RS232 serial ports (COM5, COM6 can be optionally equipped with RS485);

The serial port (silk screen COM14) is live and carries the same voltage as the input voltage of the motherboard.

RS232 serial port (silk screen: COM14):

| signal | Pin | Pin | signal |
|--------|-----|-----|--------|
| DCD#   | 1   | 2   | RXD    |
| TXD    | 3   | 4   | DTR#   |
| GND    | 5   | 6   | DSR#   |
| RTS#   | 7   | 8   | CTS#   |
| RI#    | 9   | 10  | VCC    |
| DCD#   | 11  | 12  | RXD    |
| TXD    | 13  | 14  | DTR#   |
| GND    | 15  | 16  | DSR#   |
| RTS#   | 17  | 18  | CTS#   |
| RI#    | 19  | 20  | VCC    |
| DCD#   | 21  | 22  | RXD    |
| TXD    | 23  | 24  | DTR#   |
| GND    | 25  | 26  | DSR#   |
| RTS#   | 27  | 28  | CTS#   |
| RI#    | 29  | 30  | VCC    |
| DCD#   | 31  | 32  | RXD    |
| TXD    | 33  | 34  | DTR#   |
| GND    | 35  | 36  | DSR#   |
| RTS#   | 37  | 38  | CTS#   |
| RI#    | 39  | 40  | VCC    |

| signal | Pin | Pin | signal |
|--------|-----|-----|--------|
| NC     | 1   | 2   | NC     |
| RX5    | 3   | 4   | RX6    |
| GND    | 5   | 6   | GND    |
| TX5    | 7   | 8   | TX6    |
| NC     | 9   | 10  | (NC)   |

COM5-6 default RS232 definition (silk screen: COM5-6)

COM5-6 default RS232 definition (silk screen: COM5-6)

| signal     | Pin | Pin | signal     |
|------------|-----|-----|------------|
| COM5_DATA- | 1   | 2   | COM6_DATA- |
| COM5_DATA+ | 3   | 4   | COM6_DATA+ |
| GND        | 5   | 6   | GND        |
| NC         | 7   | 8   | NC         |
| NC         | 9   | 10  | (NC)       |

### 3.12 GPIO (silk screen: GPIO)

The board provides a 2x5Pin GPIO pin (2.0mm spacing) with a total of 8 programmable input/output ports.

GPIO (screen printing: GPIO)

| signal   | Pin | Pin | signal   |
|----------|-----|-----|----------|
| SIO_GP70 | 1   | 2   | 3.3V     |
| SIO_GP71 | 3   | 4   | SIO_GP74 |
| SIO_GP72 | 5   | 6   | SIO_GP75 |
| SIO_GP73 | 7   | 8   | SIO_GP76 |
| GND      | 9   | 10  | SIO_GP   |

### 3.13 Mainboard power supply (silk screen printing: PWR2)

The motherboard provides one DC power interface (5.5mm \* 2.5mm) and one 1 \* 4PIN power interface; Support the use of 12V

Powered by a DC adapter.

PWR2 (silk screen printing: PWR2)

| Pin | signal |
|-----|--------|
| 1   | VCC    |
| 2   | VCC    |
| 3   | GND    |
| 4   | GND    |

### 3.14 Power on/off button/indicator light pin (silk screen: JPOWER)

The motherboard provides one set of switch buttons with 2.0mm spacing pins, which can be connected to one power on/off button and one system reset button, 1 hard disk read/write indicator light, 1 power on indicator light.

| signal   | Pin | Pin | signal   |
|----------|-----|-----|----------|
| HDD_LED+ | 1   | 2   | PWR_LED+ |
| HDD_LED- | 3   | 4   | PWR_LED- |
| RSTBTN-  | 5   | 6   | PWR_ON+  |
| RSTBTN+  | 7   | 8   | PWR_ON-  |
| NC       | 9   | 10  | NC       |

JPOWER (silk screen printing: JPOWER)

#### 3.15 Audio interface (silk screen: AUDIO, JAUD)

Using Realtek audio control chip, providing one 3.5mm Line\_out/MIC\_in 2-in-1 jack (CTIA) American standard), 1 built-in dual channel amplifier output socket for connecting passive speakers.

2-in-1 headphone jack:

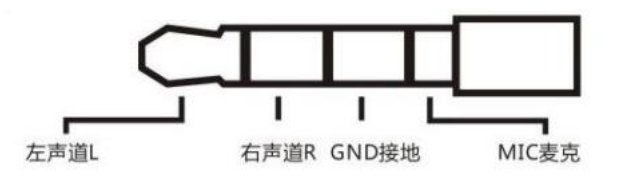

Amplifier output socket (silk screen: JAUD):

| Pin | signal |
|-----|--------|
| 1   | L+     |
| 2   | L-     |
| 3   | R-     |
| 4   | R+     |

#### 3.16 Hardware call auto start (screen printing: JAT)

JAT (silk screen printing: JAT)

| SET   | JAT                      |
|-------|--------------------------|
| Close | Hardware call auto start |

It should be noted that this jumper function is similar to the "State After G3" function in BIOS, when the latter is set to

When set to "S0 State", the host will also start automatically when powered on after power off

### 3.17 Hardware call auto start (screen printing: JAT)

CMOS is powered by button batteries on the board. Clearing CMOS will permanently erase previous system settings and reset them to their original state

(Factory settings) System settings.

Step:

(1) Turn off the computer and disconnect the power supply;

(2) Press and hold the CLR\_CMOS button for about 10 seconds, then disconnect;

(3) When starting the computer, press the<Del>key to enter the BIOS, load the optimal default values, and save the exit settings.

CMOS (screen printing: CLR\_CMOS)

| SET   | CLR_CMOS           |
|-------|--------------------|
| Close | Clear CMOS content |

Please do not clear the CMOS when the computer is powered on to avoid damaging the motherboard.

### **Chapter 4. System Utilities**

### **4.**System Utilities

BIOS (Basic Input and Output System) records the setting parameters of various hardware devices in the system through the CMOS chip on the motherboard BIOS includes a BIOS setup program for users to set system parameters as needed to ensure that the motherboard functions properly or performs specific functions

The relevant settings modified through the BIOS Setup program (except for date and time) are saved in the flash memory of the system. The power required to memorize CMOS data is supplied by the battery on the motherboard. Therefore, when the system power is turned off, these data will not be lost. When the power is turned on again, the system can read these set data When unable to access the Setup interface due to incorrect operation, to restore factory settings, please short circuit JBAT1 2 and 3 pins to clear CMOS content

Attention! The BIOS settings directly affect the performance of the computer. Setting incorrect parameters can cause damage to the computer and even prevent it from turning on. Please use the built-in default values in the BIOS to restore normal system operation

Due to the slight differences in the settings interface between different products of our company, the following screen is for your reference and may not be completely the same as the BIOS setup program you are currently using

### 4.1 BIOS Basic Function Settings

#### 4.1.1 Enter the BIOS interface

Follow these steps to enter the BIOS interface

1. Turn on the power and the display screen will display a POST interface

2. When the prompt "Press<DEL>or<ESC>to enter setup" appears on the screen, press<DEL>or

<ESC>key to enter the BIOS setup program

4. Use the arrow keys and<Enter>key to modify the value of the selected item. Press Enter to select the BIOS option and modify it

5. Use<Esc>to exit the main menu without saving changes, submenu to exit the current page and return to the main menu

6. <Page Up/+>Add numerical values or change

<Page Down/->Reduce numerical values or change

<F1>Settings submenu help

<F9>Set to default value (optimized to factory settings)

<F10>Save BIOS settings

Note: 1. For BIOS that supports hard disk UEFI mode, hard disk information cannot be seen in BBS, but it can be viewed in SATA Configure in BIOS to access the hard disk information. The following are the details

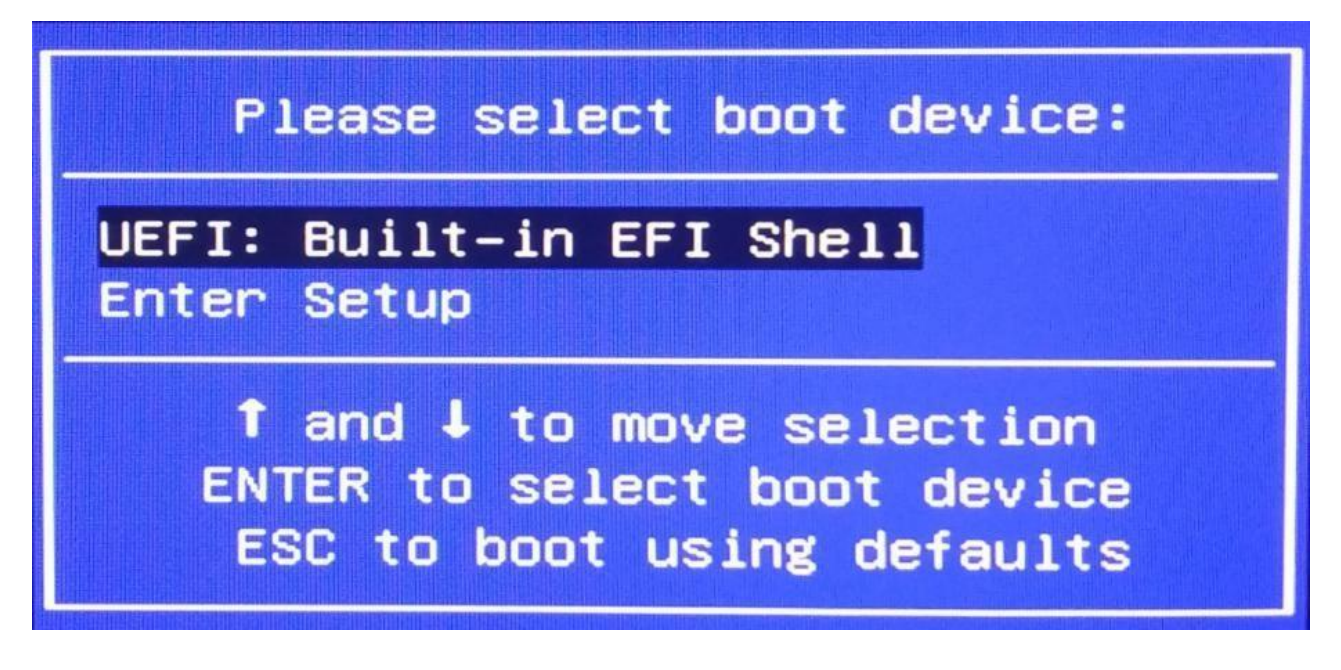

2. After installing the UEFI system, you can view the system boot information ex: Windows Boot Manager (hard disk information) in BBS

Please select boot device: UEFI: Built-in EFI Shell Windows Boot Manager Enter Setup ↑ and ↓ to move selection ENTER to select boot device ESC to boot using defaults

### 4.2 MIAN Menu (BIOS information and time date)

| Main Advanced Chinset    | Aptio Setup - AMI<br>Security Boot Save & Exit |                        |
|--------------------------|------------------------------------------------|------------------------|
| indian increased chapset |                                                |                        |
| BIOS Information         |                                                | A                      |
| BIOS Vendor              | American Megatrends                            |                        |
| BIOS Version             | EHL35T101                                      |                        |
| Build Date and Time      | 05/06/2022 09:48:31                            |                        |
| Access Level             | Administrator                                  |                        |
| Compute Die Information  |                                                |                        |
| Name                     | ElkhartLake ULX                                |                        |
| Туре                     | Intel(R) Celeron(R)                            |                        |
|                          | J6412 @ 2.00GHz                                |                        |
| Speed                    | 2000 MHz                                       |                        |
| ID                       | 0x90661                                        |                        |
| Stepping                 | BO                                             |                        |
| Package                  | Not Implemented Yet                            | ++: Select Screen      |
| Number of Processors     | 4Core(s) / 4Thread(s)                          | <b>1↓:</b> Select Item |
| Microcode Revision       | 15                                             | Enter: Select          |
| GT Info                  | GT2 (0×4555)                                   | +/-: Change Opt.       |
|                          |                                                | F1: General Help       |
| Total Memory             | 32768 MB                                       | F2: Previous Values    |
| Memory Data Rate         | 2667 MTPS                                      | F9: Optimized Defaults |
|                          |                                                | F10: Save & Exit       |
| PCH Information          |                                                | ESC: Exit              |
| Name                     | EHL PCH                                        |                        |
| PCH SKU                  | MCC SKU O                                      |                        |
| Stepping                 | 81                                             | •                      |
|                          |                                                |                        |
|                          |                                                |                        |

- 1. BIOS ID: BIOS version
- 2. Build Date and Time: BIOS time date
- 3. System Date:
- 4. Set the current date. Expressed in month/day/year format. The setting range is: Month/Month (Jan. Dec.),
- 5. Date/day (01-31), Year/year (up to 2099), Week/week (Mon. to Sun.). System Time:
- 6. Set the current time. Represented in hours/minutes/seconds format. The setting range is: Hour/hour (00-23), Minute/minute (00-59), Second/second (00-59).

### 4.3Advance (Advanced Menu Settings)

| Main Advanced Chipset Security                                                                                                    | Aptio Setup - AMI<br>Boot Save & Exit |                                                                                                    |
|----------------------------------------------------------------------------------------------------|---------------------------------------|----------------------------------------------------------------------------------------------------|
| <ul> <li>CPU Configuration</li> <li>Power &amp; Performance</li> <li>PCH-FW Configuration</li> <li>Thermal Configuration</li> <li>Trusted Computing</li> <li>ACPI Settings</li> <li>IT8786 Super IO Configuration</li> <li>Hardware Monitor</li> <li>Smart Fan Function</li> <li>Hatch Dog Configuration</li> <li>SS RTC Hake Settings</li> <li>AHI Graphic Output Protocol Policy</li> <li>USB Configuration</li> <li>Network Stack Configuration</li> <li>NVMe Configuration</li> <li>TIs Auth Configuration</li> </ul> |                                       | CPU Configuration Parameters<br>++: Select Screen<br>14: Select Item<br>Enter: Select<br>+/-: Change Opt.<br>F1: General Help<br>F2: Previous Values<br>F9: Optimized Defaults<br>F10: Save & Exit<br>ESC: Exit |
|                                                                                                    |                                       |                                                                                                    |

- 1) Power & Configuration:
- 2) PCH-FW Configuration:
- 3) Thermal Configuration:
- 4) Trusted Computing:
- 5) ACPI settings:
- 6) IT8786 Super IO Configuration:
- 7) Hardware Monitor:
- 8) Smart Fan Function:
- 9) Watch Dog Configuration:
- 10) S5 RTC Wake Settings:
- 11) AMI Graphic Output Protocol Policy:
- 12) USB Configuration:
- 13) Network Stack Configuration:
- 14) NVME Configuration:
- 15) TIs Auth Configuration:

### 4.4Power & Configuration

| Advanced Advanced                                                                          | Setup - AHI                                                                                                    |
|--------------------------------------------------------------------------------------------|----------------------------------------------------------------------------------------------------|
| Power & Performance<br>> CPU - Power Hanagement Control<br>> GT - Power Management Control | CPU - Power Management Control<br>Options                                                                                                    |
|                                                                                            | <pre>++: Select Screen T4: Select Item Enter: Select +/-: Change Opt. F1: General Help F2: Previous Values F9: Optimized Defaults F10: Save &amp; Exit ESC: Exit</pre> |
| Version 2.22.1282                                                                          | Copyright (C) 2022 AMI                                                                                                    |

- 1) CPU-Power Management Control:
- 2) GT-Power Management Conteol:

### 4.5 CPU-Power Management Control

| Advanced                          | Aptio Setup - AHI |                                                       |
|-----------------------------------|-------------------|-------------------------------------------------------|
| CPU – Power Management Control    |                   | ▲ Select the performance state that the BIOS will set |
| PO Fused Max Core Ratio           | N/A               | starting from reset vector.                           |
| P1 Fused Max Core Ratio           | N/A               |                                                       |
| P2 Fused Max Core Ratio           | NZA               |                                                       |
| P3 Fused Max Core Ratio           | N/A               |                                                       |
| Boot performance mode             |                   |                                                       |
| <pre>Intel(R) SpeedStep(tm)</pre> | [Enabled]         |                                                       |
| Race To Halt (RTH)                | [Enabled]         |                                                       |
| Intel(R) Speed Shift Technology   | [Enabled]         |                                                       |
| Hup Autonomous EPP Grouping       | [Enabled]         |                                                       |
| EPB override over PECI            | [Disabled]        |                                                       |
| HwP Fast MSR Support              | [Enabled]         | ++: Select Screen                                     |
| HDC Control                       | [Enabled]         | 11: Select Item                                       |
| Turbo Mode                        | [Enabled]         | Enter: Select                                         |
| View/Configure Turbo Options      |                   | +/-: Change Opt.                                      |
| CPU VR Settings                   |                   | F1: General Help                                      |
| Platform PL1 Enable               | [Disabled]        | F2: Previous Values                                   |
| Platform PL2 Enable               | [Disabled]        | F9: Optimized Defaults                                |
| Power Limit 4 Override            | [Disabled]        | F10: Save & Exit                                      |
| C states                          | [Enabled]         | ESC: Exit                                             |
| Enhanced C-states                 | [Enabled]         |                                                       |
| C-State Auto Demotion             | [C1]              |                                                       |
| C-State Un-demotion               | [01]              |                                                       |
| o orace on democran               |                   |                                                       |

Intel's CPU automatically adjusts voltage and harmonics based on usage to reduce power consumption and heat generation

#### 

SpeedStep, a dynamic voltage frequency switching technology proposed by Intel, can dynamically adjust the operation of processors

Frequency and voltage can reduce system power consumption and processor operating temperature when processor load is low

When the load on the processor is high, it runs at full speed to provide all performance, and is turned on by default (Enabled).

3) Turbo Mode

TurboMode is the Turbo mode acceleration, referring to the "Integrated PowerGate" power source management based on Nehalem

Technology. This mode allows certain cores to be turned off and power to other cores to operate at a higher frequency

Okay, the capacity of the entire CPU remains unchanged, which can optimize the efficiency of the

CPU. It is enabled by default.

#### 4) C states

C-States starts from C0, which is the normal operating mode of the CPU and the CPU is in a 100% running state. The number after C

The higher it is, the deeper the CPU sleeps, the more the power consumption of the CPU is reduced, and it takes more time to return to C0 mode,

C1 to C3 cut off the internal clock of the CPU, while C4 to C6 modes reduce the voltage of the CPU by default (Enabled)

Open it.

5) Enhanced C states

C1 to C3 cut off the internal clock of the CPU, while C4 to C6 modes reduce the voltage of the CPU. Both methods are used for the 'Enhanced' mode, which is enabled by default.

### 4.6 GT-Power Management Control

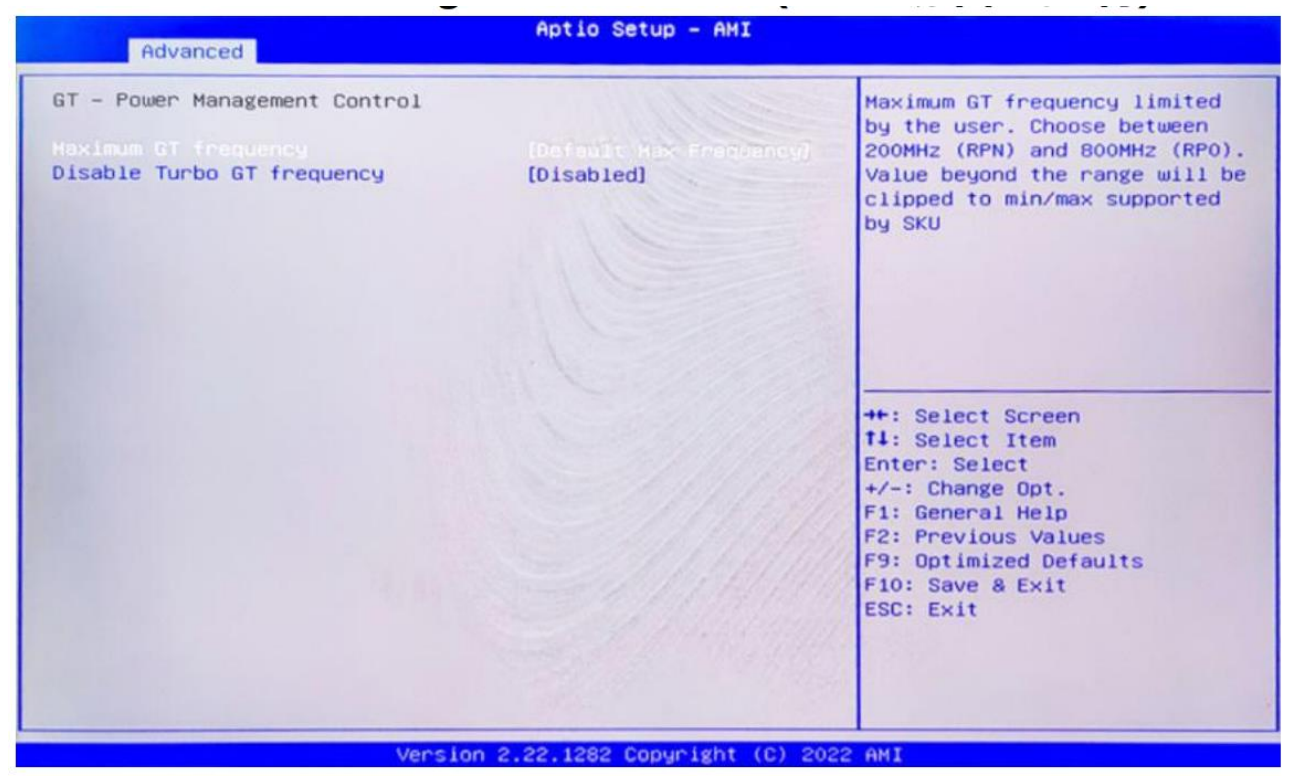

1) Maximum GT frequency:

The maximum limit frequency of the graphics card is set to the default maximum

2) Disable Turbo GT frequency:

Disable the turbo mode of the graphics card by default (Disabled)

### 4.7 Thermal Configuration

| Advanced                                                                                                    | Aptio Setup - AMI            |                                                                                                    |
|----------------------------------------------------------------------------------------------------|------------------------------|----------------------------------------------------------------------------------------------------|
| Thermal Configuration<br>Enoble All Thermal Functions<br>• CPU Thermal Configuration<br>• Platform Thermal Configuration<br>• DPTF Configuration | (Cisabiliti)                 | Enable All Thermal Functions"<br>is Enabled it Enables 'Memory<br>Thermal Management', 'Active<br>Trip Points', 'Critical Trip<br>Points'.Set to disabled for<br>Manual Configuration |
|                                                                                                    |                              | <pre>++: Select Screen 14: Select Item Enter: Select +/-: Change Opt. F1: General Help F2: Previous Values F9: Optimized Defaults F10: Save &amp; Exit ESC: Exit</pre>                |
| Version                                                                                                    | 2.22.1282 Convright (C) 2022 | AMI                                                                                                    |

1) Enable All Thermal Functions: Enable all thermal function options

2) CPU Thermal Configuration: CPU Thermal Configuration

This unlocks the temperature wall, where Tcc Activation Offset is the temperature wall modification option, with the highest temperature

It is 105  $^{\circ}$ C, and the modified number is a subtraction (for example: filling in 0 is 105-0 to set the 105  $^{\circ}$ C temperature wall; filling in 20 is...)

- 105-20 setting 85 °C temperature wall)
- 3) Platform Thermal Configuration: Platform Thermal Settings
- 4) DPTF Configuration: DPTF Settings

### 4.8 ACPI Settings

| Aptio Setup - AMI<br>Advanced          |                                    |                                                                   |
|----------------------------------------|------------------------------------|-------------------------------------------------------------------|
| ACPI Settings                          |                                    | Enables or Disables BIOS ACPI<br>Auto Configuration.              |
|                                        |                                    |                                                                   |
| Enable Hibernation<br>ACPI Sleep State | [Enabled]<br>[S3 (Suspend to RAM)] |                                                                   |
|                                        |                                    | the Select Separa                                                 |
|                                        |                                    | 11: Select Item       Enter: Select       +/-: Change Opt.        |
|                                        |                                    | F1: General Help<br>F2: Previous Values<br>F9: Optimized Defaults |
|                                        |                                    | F10: Save & Exit<br>ESC: Exit                                     |
|                                        |                                    |                                                                   |
|                                        |                                    |                                                                   |

1) Enable ACPI Auto Configuration: The meaning of allowing ACPI auto configuration, disabled by default

close

2) Enable Hibernation: Enable hibernation

3) ACPI Sleep State: Set the power-saving mode of the ACPI function in conjunction with the operating system, and configure different sleep functions

### 4.9 IT8786 Super IO Configuration (IT8786 Super IO 设置)

| Aptio Setup -                                                                                                    | АМІ                                                                                                    |
|----------------------------------------------------------------------------------------------------|----------------------------------------------------------------------------------------------------|
| IT8786 Super IO Configuration<br>Serial Port 1 Configuration<br>Serial Port 2 Configuration<br>Serial Port 3 Configuration<br>Serial Port 4 Configuration<br>Serial Port 5 Configuration<br>Serial Port 6 Configuration | Set Parameters of Serial Port<br>1 (COMA)                                                                                                    |
|                                                                                                    | ++: Select Screen<br>f1: Select Item<br>Enter: Select<br>+/-: Change Opt.<br>F1: General Help<br>F2: Previous Values<br>F9: Optimized Defaults<br>F10: Save & Exit<br>ESC: Exit |
| Version 2.22.1282 Copyris                                                                                                    | (C) 2022 AMI                                                                                                    |

Serial Port 1-6 Configuration: Serial Port 1-6 Configuration

Serial Port: Enable or disable the motherboard serial port

Device Setting (read-only): displays interrupts and addresses of the serial port

Change Setting: This option is used to change the serial port settings. It is recommended to select Auto by def

### 4.10 Hardware Monitor

| Advanced                                                             | Aptio Setup - AMI                                                            |                                                                                                    |
|----------------------------------------------------------------------|------------------------------------------------------------------------------|----------------------------------------------------------------------------------------------------|
| Pc Health Status                                                     |                                                                              |                                                                                                    |
| CPU temperature<br>System temperature<br>VCOre<br>VDDQ<br>3.3V<br>5V | : +35 °C<br>: +26 °C<br>: +1.661 V<br>: +1.210 V<br>: +3.287 V<br>: +5.004 V | <pre>**: Select Screen 14: Select Item Enter: Select +/-: Change Opt. F1: General Help F2: Previous Values F9: Optimized Defaults F10: Save &amp; Exit ESC: Exit</pre> |
|                                                                      | Version 2.22.1282 Copyright (C)                                              | 2022 AMI                                                                                                    |

Hardware security detection status

PC Health Status

Hardware security detection, displaying the current system temperature, CPU temperature, fan speed, and other related voltage values. above

The parameters have a certain range, and the system cannot operate beyond these ranges

- 1) CPU temperature: CPU temperature
- 2) System temperature: System temperature
- 3) Vcore: Core voltage
- 4) VDDQ: Memory Voltage
- 5) +3.3V: 3.3V voltage
- 6) +5V: 5V voltage

### 4.11 USB Configuration

| Advanced                            | Aptio Setup - AMI           |                                                                 |
|-------------------------------------|-----------------------------|-----------------------------------------------------------------|
| USB Configuration                   |                             | Enables Legacy USB support.                                     |
| USB Module Version                  | 25                          | support if no USB devices are<br>connected. DISABLE option will |
| USB Controllers:<br>1 XHCI          |                             | keep USB devices available                                      |
| USB Devices:<br>1 Keyboard, 1 Mouse |                             |                                                                 |
| Legacy USB Support                  |                             |                                                                 |
| XHCI Hand-off                       | [Enabled]                   |                                                                 |
| USB Mass Storage Driver Support     | [Enabled]                   |                                                                 |
| USB hardware delays and time-outs:  |                             | ++: Select Screen                                               |
| USB transfer time-out               | [20 sec]                    | 14: Select Item                                                 |
| Device reset time-out               | [20 sec]                    | Enter: Select                                                   |
| Device power-up delay               | [Auto]                      | +/-: Change Opt.                                                |
|                                     |                             | F1: General Help                                                |
|                                     |                             | F2: Previous Values                                             |
|                                     |                             | F9: Optimized Defaults                                          |
|                                     |                             | F10: Save & Exit                                                |
|                                     |                             | ESC: Exit                                                       |
|                                     |                             |                                                                 |
|                                     |                             |                                                                 |
|                                     |                             |                                                                 |
|                                     |                             |                                                                 |
| Vancion                             | 2 22 1202 Conuniabt (c) 202 | ANT                                                             |

#### 1) Legacy USB Support

This item is used to set USB interface support. If USB devices such as USB drives and USB keys need to be supported under UEFI

For disks, set this option to [Enabled], otherwise select [Disabled]

2) XHCI Hand-off

Is the USB XCHI transfer protocol enabled

3) USB Mass Storage Driver Support

USB mass storage devices support switches, set to enabled

4) USB transfer time-out

USB transfer timeout: Set timeout times for control, batch, and interrupt transfers, default is 20 seconds

5) Device reset time-out

Device reset timeout: Set the timeout time for the startup command of the large capacity USB drive. The default is 20 second

6) Device Power-up Delay

Device power on delay: Set the maximum delay time for USB devices to report to the main controller

### 4.12 Chipset

| Aptio Setup – AMI<br>Main Advanced Chipset Security Boot Save & Exit              |                                                                                                    |
|-----------------------------------------------------------------------------------|----------------------------------------------------------------------------------------------------|
| <ul> <li>System Agent (SA) Configuration</li> <li>PCH-IO Configuration</li> </ul> | System Agent (SA) Parameters                                                                                                    |
|                                                                                   | <pre>++: Select Screen f4: Select Item Enter: Select +/-: Change Opt. F1: General Help F2: Previous Values F9: Optimized Defaults F10: Save &amp; Exit ESC: Exit</pre> |
| Version 2.22.1282 Copyright (C)                                                   | 2022 AMI                                                                                                    |

- 1) System Agent (SA) Configuration
- 2) PCH-IO Configuration

### 4.13 State After G3

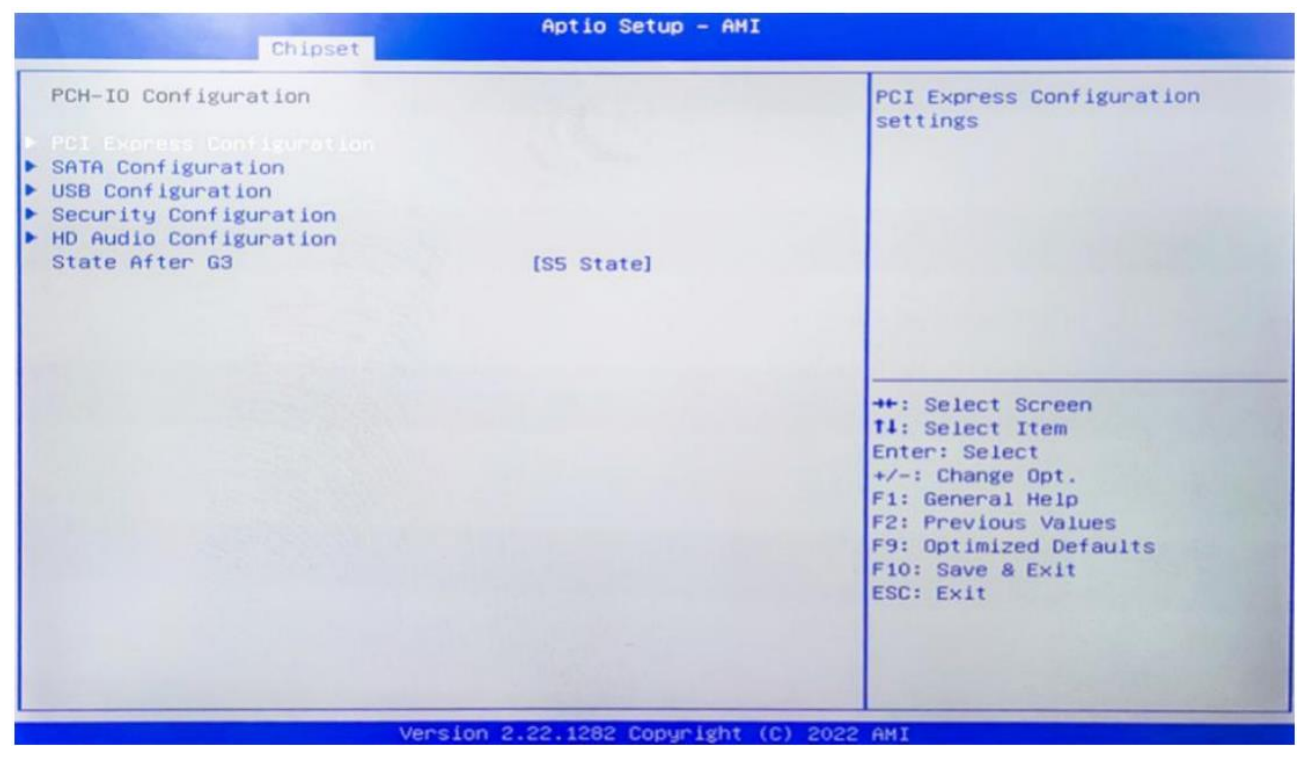

1. 1) State After G3 is set to: S0 State (power on self start), default S5 State (power on shutdown)

### 4.14 Security

| Main Advanced Chipset Secur                                                                                                    | Aptio Setup - AM<br>ity Boot Save & Exit                                                      | I                                                                                                    |
|----------------------------------------------------------------------------------------------------|-----------------------------------------------------------------------------------------------|----------------------------------------------------------------------------------------------------|
| Password Description<br>If ONLY the Administrator's pas<br>then this only limits access to<br>only asked for when entering Se<br>If ONLY the User's password is<br>is a power on password and must<br>boot or enter Setup. In Setup t<br>have Administrator rights.<br>The password length must be<br>in the following range:<br>Minimum length | sword is set,<br>Setup and is<br>tup.<br>set, then this<br>be entered to<br>he User will<br>1 | Set Administrator Password                                                                                                    |
| Maximum length<br>Administrator Possword<br>User Password<br>Secure Boot                                                                                                    | 20                                                                                            | ++: Select Screen<br>11: Select Item<br>Enter: Select<br>+/-: Change Opt.<br>F1: General Help<br>F2: Previous Values<br>F9: Optimized Defaults<br>F10: Save & Exit<br>ESC: Exit |

- 1) Administrator Password
- 2) User Password
- 3) Secure Boot

### 4.15 Boot

| Main Advanced Chipset Security                                                                                                    | Aptio Setup - AMI<br>Boot Save & Exit                                                 |                                                                                                    |
|----------------------------------------------------------------------------------------------------|---------------------------------------------------------------------------------------|----------------------------------------------------------------------------------------------------|
| Boot Configuration<br>Setup Promot Timeout<br>Bootup NumLock State<br>Show Full Logo                                                     | <mark>1</mark><br>[On]<br>[Disabled]                                                  | Number of seconds to wait for<br>setup activation key.<br>65535(0xFFFF) means indefinite<br>waiting. |
| FIXED BOOT ORDER Priorities<br>Boot Option #1                                                                                            | [Hard Disk:Windows<br>Boot Manager (PO:<br>KINGSTON<br>RBUSNS4180536461)]             |                                                                                                    |
| Boot Option #2<br>Boot Option #3<br>Boot Option #4                                                                                       | [CD/DVD]<br>[SD]<br>[USB Device:UEFI:<br>KingstonDataTraveler<br>2 01 00 Partition 1] | ++: Select Screen                                                                                    |
| Boot Option #5<br>Boot Option #6                                                                                                    | [Network]<br>[UEFI AP:UEFI:<br>Built-in EFI Shell]                                    | Enter: Select<br>+/-: Change Opt.<br>F1: General Help<br>F2: Previous Values                         |
| <ul> <li>UEFI Hard Disk Drive BBS Priorities</li> <li>UEFI USB Drive BBS Priorities</li> <li>UEFI Application Boot Priorities</li> </ul> |                                                                                       | F9: Optimized Defaults<br>F10: Save & Exit<br>ESC: Exit                                              |
| Version                                                                                                    | 2.22.1282 Copyright (C) 2                                                             | D22 AMT                                                                                              |

1) Setup Prompt Timeout: Set the screen wait time for startup and prompt the wait time for pressing the Delete shortcut key,

If the Delete shortcut key is not pressed within the set time, continue to start

2) Bootup NumLock State: This feature allows the activation of the numeric lock function on the keypad after the system is powered on to the DOS system.

The default value is On, which means the system is in digital lock mode when starting up; Set to Off, the keypad is in cursor control mode when starting

- 3) Show Full Logo: Display the complete logo (Disabled is off, Enabled is on)
- 4) Boot Options # 1~# 6: Startup Item Sequence 1~6
- 5) UEFI Hard Disk Drive BBS priorities: UEFI hard disk drive boot priority settings
- 6) UEFI USB Drive BBS priorities: UEFI USB device boot priority settings
- 7) UEFI Application Boot Priorities: UEFI application boot priorities

### 4.16 Save & Exit

| Aptio Setup - AMI<br>Main Advanced Chipset Security Boot Save & Exit                                                                                                    |                                                |
|----------------------------------------------------------------------------------------------------|------------------------------------------------|
| Save Options<br>Save Changes and Exit<br>Discard Changes and Exit<br>Save Changes and Reset<br>Discard Changes and Reset<br>Discard Changes<br>Discard Changes<br>Discard Changes<br>Default Options<br>Restore Defaults<br>Save as User Defaults<br>Restore User Defaults<br>Boot Override<br>Windows Boot Manager (PO: KINGSTON RBUSNS4180S3646J)<br>UEFI: KingstonDataTraveler 2.01.00, Partition 1<br>(KingstonDataTraveler 2.01.00)<br>UEFI: Built-in EFI Shell<br>Launch EFI Shell from filesystem device | Exit system setup after saving<br>the changes. |
| Version 2.22.1282 Copyright (C                                                                                                    | ) 2022 AMI                                     |

1) Save Changes and Exit: Save BIOS changes and exit the settings interface to continue booting the computer

2) Discard change and Exit: Discard BIOS changes and exit the settings interface to continue booting the computer

3) Save changes and reset: Save BIOS changes and restart

4) Discard changes and Reset: Discard BIOS changes and restart

5) Boot Override: Select the specified boot device, such as SATA hard drive, USB flash drive, EFI Shell, PXE, etc,

Directly start

6) Press F11 to directly select the specified device for startup

# Chapter 5. Machine Disassembly and Replacement

### **5.**Machine Disassembly and Replacement

- 1. To disassemble the computer, you need the following tools:
- 2. Wrist grounding strap and conductive mat for preventing electrostatic discharge.
- 3. Wire cutter.
- 4. Phillips screwdriver (may require different size).

**NOTE:** The screws for the different components vary in size. During the disassembly process, group the screws with the corresponding components to avoid mismatches when putting back the components.

### **Chapter 6. Standard Assembly Process**

### 6.Standard Assembly Process

### 6.1 LCD Assemble

#### 6.1.1 Assemble the LCD bracket

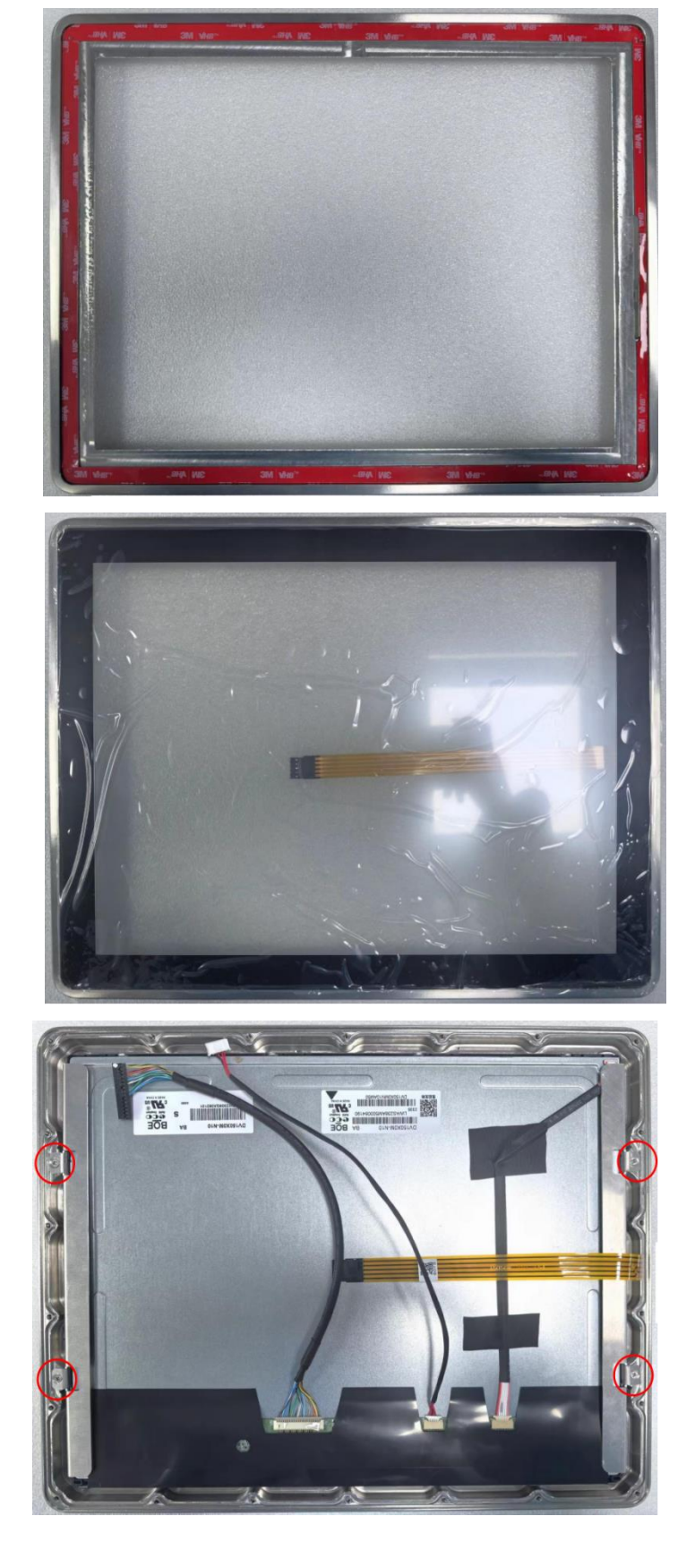

### 6.2 Assemble the M/B

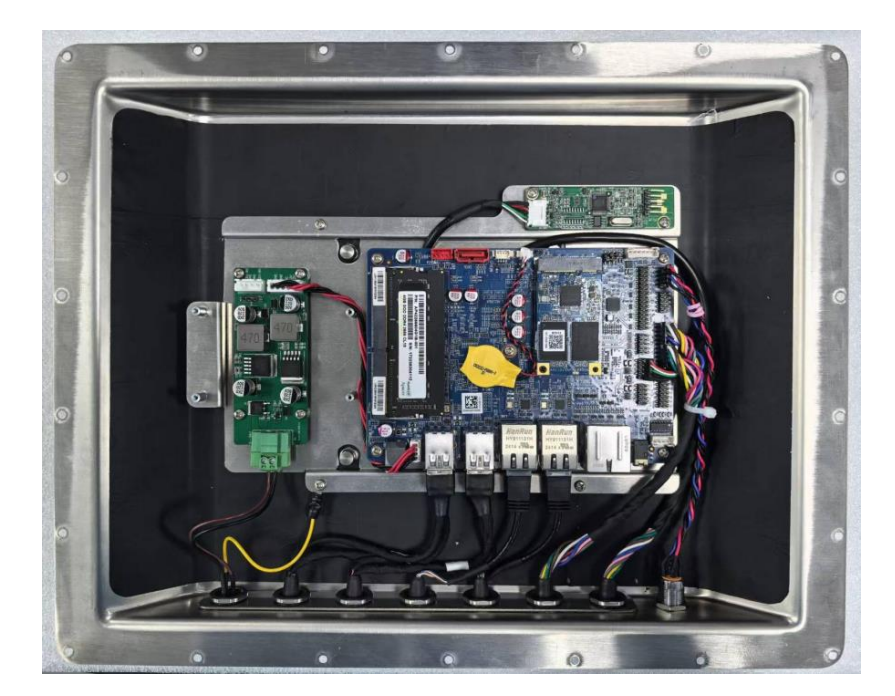

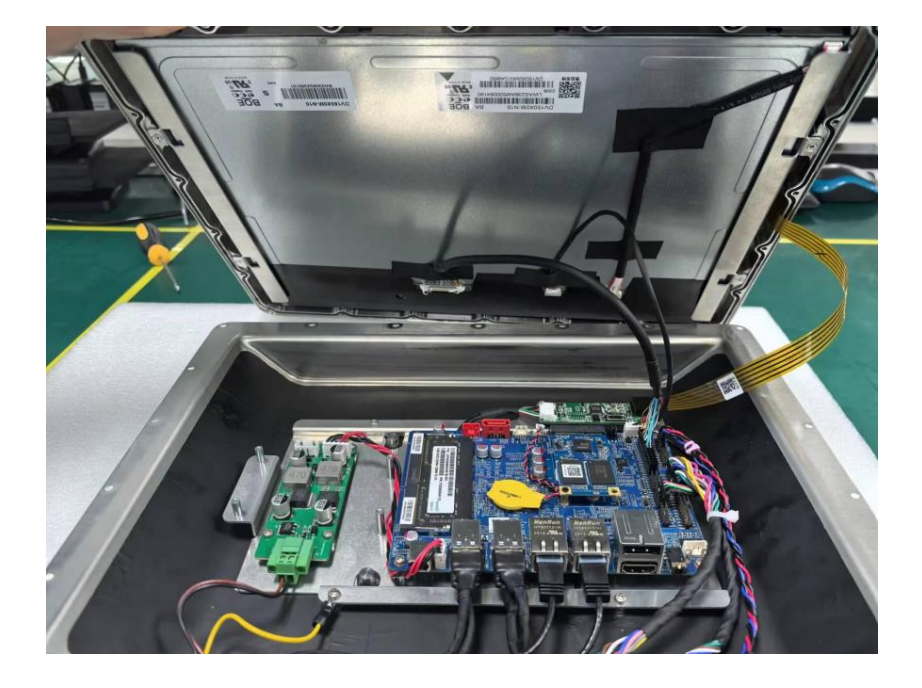

### **Chapter 7. Appendix**

### 7.Appendix

### 7.1 Material List

| CATEGORY  | PARTNAME                     | PART NO.        |
|-----------|------------------------------|-----------------|
| Structure |                              |                 |
|           | SPC-9150-Front Frame         | A.03.001.002065 |
|           | SPC-9150-LCD Bracket         | A.03.002.000937 |
|           | SPC-9150-Motherboard Bracket | A.03.002.000938 |
|           | SPC-9150-Thermal Block       | A.03.002.000939 |
|           | SPC-9150-Rear Cover          | A.03.001.002066 |

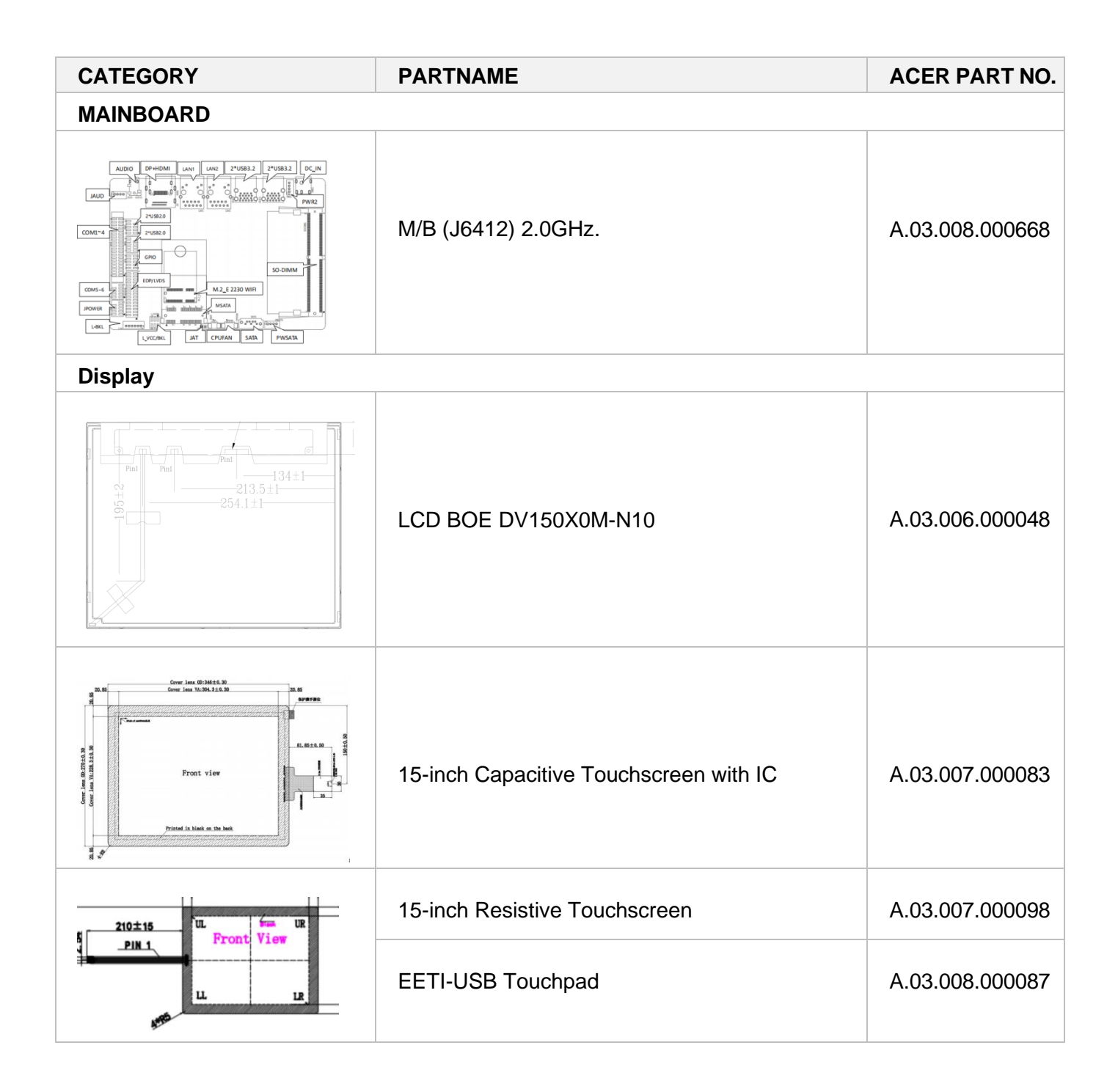

| CATEGORY    | PARTNAME       | ACER PART NO.   |  |  |
|-------------|----------------|-----------------|--|--|
| SDD/ MEMORY |                |                 |  |  |
|             | SSE128GTLC9-SB | C.02.002.000183 |  |  |
|             | DDR4,8G        | C.02.002.000230 |  |  |

| CATEGORY                 | PARTNAME                                                                                      | ACER PART NO.   |  |  |
|--------------------------|-----------------------------------------------------------------------------------------------|-----------------|--|--|
| POWER SUPPLY/ POWER CORD |                                                                                               |                 |  |  |
|                          | 3CZ01029276,220VAC Input, 24VDC/3.75A<br>90.W Output, Huntkey HKA12024038-7B,M12<br>Connector | C.02.009.000175 |  |  |
|                          | POWER Cable                                                                                   | C.02.099.000010 |  |  |

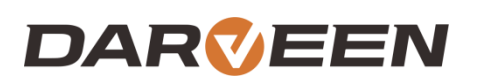

Darveen Co., Ltd. Email: sales@darveen.com www.darveen.com Darveen Co., Ltd. All Rights Reserved